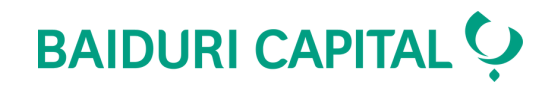

# **Baiduri Invest** User Guide

# **Table of Contents**

| 1  | Login overview                                | <u>4</u>  |
|----|-----------------------------------------------|-----------|
| 2  | First time login                              | <u>5</u>  |
| 3  | Login                                         | <u>6</u>  |
| 4  | Reset password                                | 7         |
| 5  | Logout                                        | <u>8</u>  |
| 6  | Platform overview                             |           |
|    | 6.1 Console                                   | <u>9</u>  |
|    | 6.2 Workspaces                                | <u>10</u> |
|    | 6.3 Custom Workspaces                         | <u>11</u> |
|    | 6.4 Adding/Removing Widgets                   | <u>12</u> |
| 7  | Placing orders (Buy/Sell)                     |           |
|    | 7.1 via Watchlist                             | <u>13</u> |
|    | 7.2 via Stock Profile                         | <u>14</u> |
|    | 7.3 Filling in an Order Ticket                | <u>15</u> |
| 8  | Recurring Subscription Plan                   |           |
|    | 8.1 What is Recurring Subscription Plan       | <u>16</u> |
|    | 8.2 How to set Recurring Subscription Plan    | <u>16</u> |
|    | 8.3 How to cancel Recurring Subscription Plan | <u>18</u> |
| 9  | Order management                              |           |
|    | 9.1 View active order                         | <u>19</u> |
|    | 9.2 Amend or Cancel an order                  | <u>20</u> |
|    | 9.3 View historical orders                    | <u>21</u> |
| 10 | Viewing your portfolio                        | <u>22</u> |
| 11 | Currency conversion                           | <u>23</u> |
| 12 | Learn more                                    | <u>24</u> |
|    |                                               |           |

# **About Baiduri Invest**

### Table of Contents

Through **Baiduri Invest**, you can invest in stocks and ETFs listed on major global markets including the US, Singapore, Malaysia, Hong Kong, and China (China A-Shares via the Shanghai-Hong Kong Connect).

With a suite of modern intuitive tools at your fingertips, your search for investment opportunities has never been more seamless.

| Image         Image         Image <th< td=""></th<> |
|----------------------------------------------------------------------------------------------------|
|                                                                                                    |
| Vertrement         No.         Mailton         Mailton           1         1         1         1         1         1         1         1         1         1         1         1         1         1         1         1         1         1         1         1         1         1         1         1         1         1         1         1         1         1         1         1         1         1         1         1         1         1         1         1         1         1         1         1         1         1         1         1         1         1         1         1         1         1         1         1         1         1         1         1         1         1         1         1         1         1         1         1         1         1         1         1         1         1         1         1         1         1         1         1         1         1         1         1         1         1         1         1         1         1         1         1         1         1         1         1         1         1         1         1         1                                                                                                    |
|                                                                                                    |
|                                                                                                    |
|                                                                                                    |

Once you're logged into the platform, you can enjoy the key features of Baiduri Invest as follows:

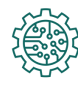

- Powerful analytic tools
- Rich chart indicators

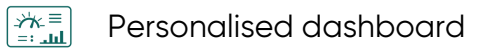

- ARA Diverse order types
- Mobile-friendly
- - Custom economic news

- Extended trading hours
- FX currency conversion
- () Instant live pricing (with subscription)
- Simplified manage subscriptions
- Extended order history

# **1 Login Overview**

### Table of Contents >

### **Accessing Baiduri Invest**

#### Direct link to Login page

Go to https://baiduricapital.globaltradingnetwork.com/rubix/login

You will then reach the login page of Baiduri Invest.

#### Through Baiduri Capital website

#### Step 1

Visit the Baiduri Capital website or go here.

#### Step 2

Look at the top right section of the website and go to Login.

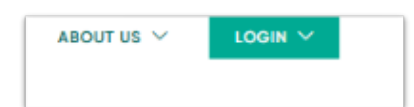

#### Step 3

Click or tap on **Securities Trading**.

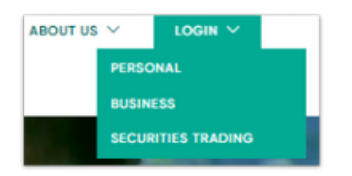

You will then reach the login page of Baiduri Invest.

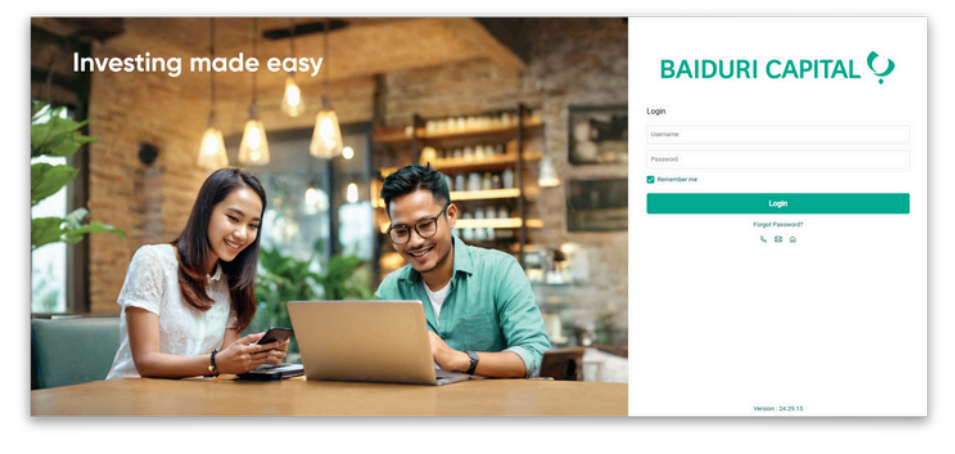

# 2 First time login

#### Table of Contents

### What to expect when you login for the first time

#### Step 1

Once your account is ready, you will receive an email containing your Username and Password.

Click or tap on the **Login** button to be directed to the login page.

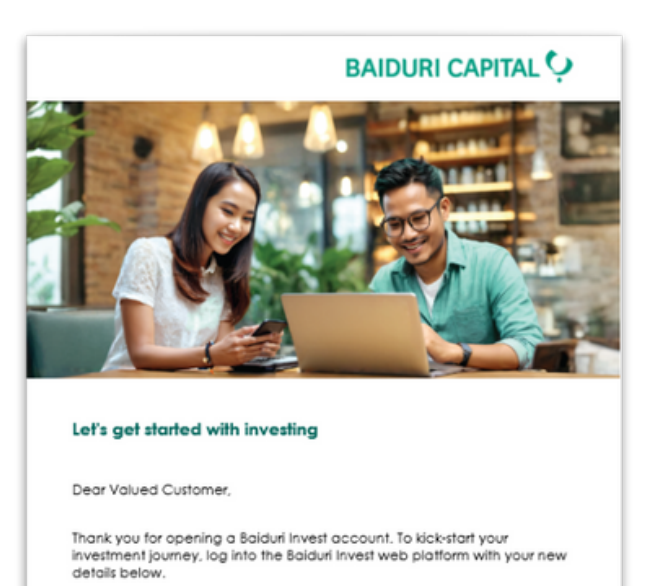

Your new login details
Username X00000
Password X00000

#### Step 2

Enter the username and password provided in the email.

#### Step 3

Follow the instructions to set up your new password.

After setting up your new password, you may log in.

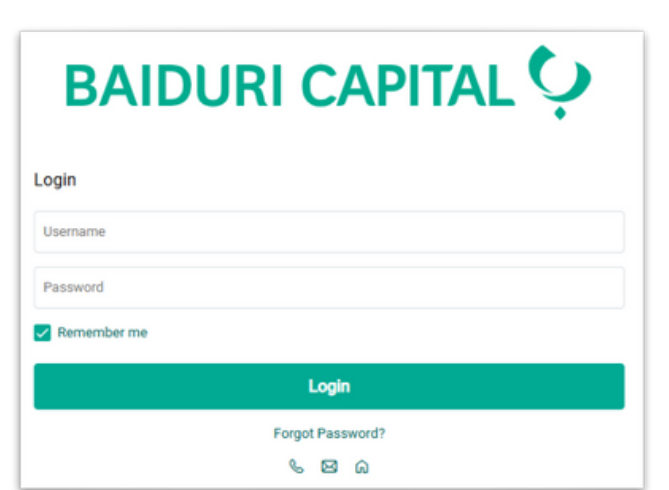

5

# 3 Login

### Table of Contents

### How to login to your Baiduri Invest account

#### Step 1

Once you've reached the Baiduri Invest login page, enter your username and password.

#### Step 2

Click or tap on Login.

| BAIDURI CAPITAL 🜻          |
|----------------------------|
| Login                      |
| 12345678                   |
|                            |
| Remember me                |
| Login                      |
| Forgot Password?<br>% හි බ |

#### Step 3

Check for the OTP (One-Time Password) sent to your registered mobile number and email address.

> Your One-Time Password (OTP) from Baiduri Capital for the online trading account is: 7793. If suspicious, please call <u>2268588</u>

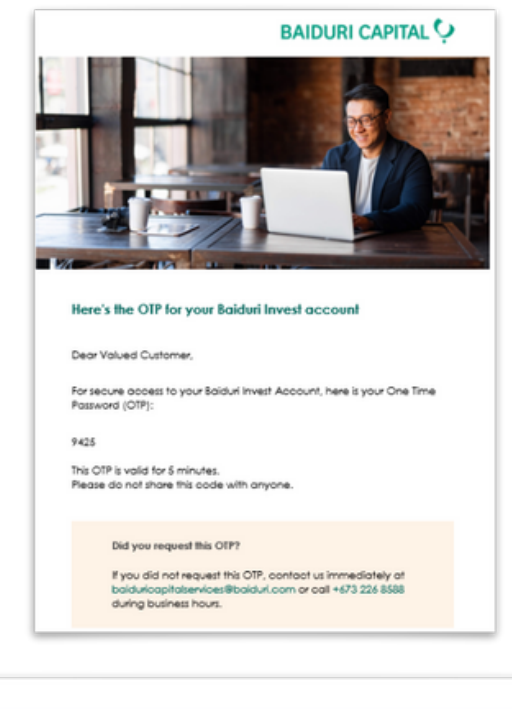

#### Step 4

Enter the OTP and **Submit**.

You've successfully logged in.

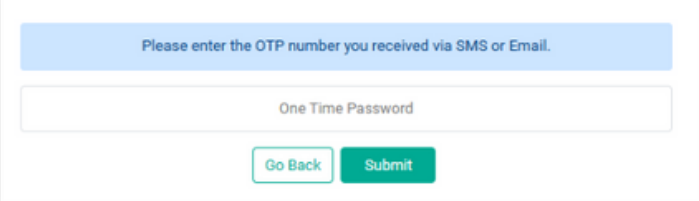

# **4 Reset Password**

#### Table of Contents

### **Reset your password**

#### Step 1

Go to the Baiduri Invest login page.

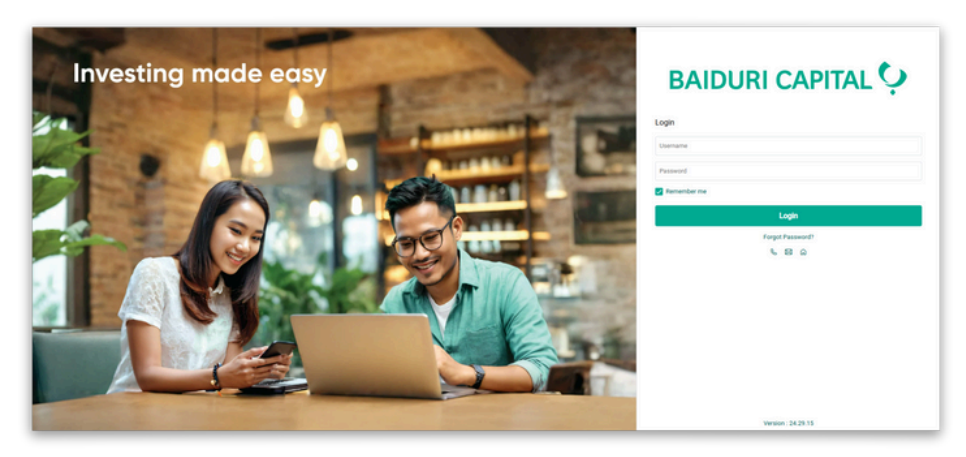

#### Step 2

Click on Forgot Password?

#### Step 3

Enter your username. In the email field, enter **baiduricapitalservices@baiduri.com**.

**Note:** Use the above email to ensure your password request is received.

#### Step 4

Complete the CAPTCHA and select **OK**.

#### Step 5

Check for the OTP (One-Time Password) sent to your registered mobile number and email address.

#### Step 6

Enter the OTP and follow the instructions to reset your password.

Alternatively, you may contact Baiduri Capital at baiduricapitalservices@baiduri.com to request a password reset.

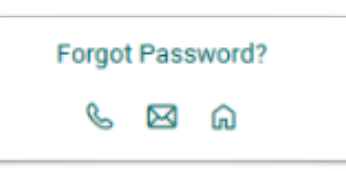

| Username * |                                         |
|------------|-----------------------------------------|
| Email *    |                                         |
|            | Сартсна *                               |
|            | Cancel                                  |
|            | For assistance, please call +6732268588 |

# **5** Logout

Table of Contents

# How to log out of your Baiduri Invest account

#### Step 1

In the platform, go to the **settings** icon at the top right of the screen.

| SAP 500<br>5,187.67<br>+ 0.00% -0.03 | +        | m          | ****           | DJIA<br>39,056.39<br>1 0.44% 17 | 2.13           |                          | 18.0       | Nasdaq<br>65.01<br>0.00% 0.00 | ~                 | ~~~        | Is WTI Crude<br>79.19<br>+ 0.36% 0.28 |         | ~~~~~~~~~~~~~~~~~~~~~~~~~~~~~~~~~~~~~~~ | ~~~     | Cold<br>2,309.36<br>+ 0.02% | 0.56        | + mar        | 61,275,41<br>+ -0.32% - | 96.63        |              | Q (\$)<br>2429 |
|--------------------------------------|----------|------------|----------------|---------------------------------|----------------|--------------------------|------------|-------------------------------|-------------------|------------|---------------------------------------|---------|-----------------------------------------|---------|-----------------------------|-------------|--------------|-------------------------|--------------|--------------|----------------|
| Watchlist                            | ×        | +          |                |                                 |                |                          |            |                               |                   |            |                                       |         |                                         |         | 0 0                         | E Stock Ove | view × +     |                         |              |              |                |
| B My Watchlist                       |          | ~          | Q              |                                 |                |                          |            |                               |                   |            |                                       |         |                                         |         |                             | EQ 💰        | APPLE INC () |                         |              | 18           | 2.74           |
|                                      |          |            |                |                                 |                |                          |            |                               |                   |            |                                       |         |                                         |         |                             | Q           |              | Bid 4,70                | 182.46       | 182.50       | x 600 Aak      |
| mbol                                 |          | Last       | Chg.           | % Chg.                          | Chart          | Bid                      | Ask        | Bid Qty                       | Ask Qty           | Volume     | Turnover                              |         | Day Ran                                 | nge .   | Ope                         | -           |              |                         |              |              |                |
| 2 700 😰                              |          | 368.8      | 7,4            | 2.05                            | ~~~            | 368.6                    | 368.8      | 37,400                        | 52,300            | 13,533,928 | 4,961,400,250                         |         |                                         | -       | 361.0                       | 1D 5D       | 1M 3M 1Y 건   |                         |              |              |                |
| 3690 (2)                             |          | 117.60     | 4.10           | 3.61                            | ~~~            | 117.50                   | 117.60     | 38,900                        | 151,700           | 33,083,872 | 3,874,988,822                         |         | - 113.40                                | 116.90  | 113.50                      |             |              |                         |              |              |                |
| o 9618 😰                             |          | 125.70     | 1.30           | 1.05                            | ~              | 125.70                   | 125.80     | 8,700                         | 54,400            | 5,566,503  | 498,819,205                           |         | - 10.00                                 | A       | 124.40                      |             |              |                         |              | Mana and     | ALL 182.00     |
| AAPL (D)                             | 80       | 182.74     | 0.34           | 0.19                            |                | 182.46                   | 182.50     | 4,700                         | 600               | 45,057,087 | 8,222,117,205                         |         | - 101.40                                | -       | 182.85                      | 5           |              | MA                      | and the star | N. Andrew    | 102-102.75     |
| MSFT (2)                             | 80       | 410.54     | 1.20           | 0.29                            | ~~~            | 409.55                   | 410.10     | 200                           | 300               | 11,792,308 | 4,839,699,426                         |         |                                         |         | 408.17                      | 64          | the dealer   | perior - Mostan         | and an       |              | 182.00         |
| AMZN (D)                             | 80       | 188.00     | -0.76          | -0.40                           | m              | 187.80                   | 187.97     | 200                           | 100               | 26,136,350 | 4,904,141,962                         |         | - 199.39                                | -       | 187.44                      |             | delanda .    |                         |              |              |                |
| 10 TSLA (2)                          | 30       | 174.72     | -0.09          | -1.74                           | - Andrews      | 174.32                   | 174.33     | 500                           | 900               | 79,969,488 | 13,899,470,496                        |         | - 150.15                                | 176.06  | 171.59                      |             |              |                         |              |              |                |
| BRKA (D)                             | 80       | 612,099.99 | 842.00         | 0.14                            | ~~~            | 602,499.99               | 651,890.07 | 100                           | 100               | 13,221     | 8,069,197,408                         | ) (e    |                                         | -       | 611,542                     | 14:00       | 15:00        | 16:00 17:               | 00 18:00     | 19:00        | 19:56          |
| NVDA 🔘                               | 30       | 904.12     | -1.42          | -0.16                           | m              | 898.50                   | 898.65     | 200                           | 600               | 32,572,102 | 29,417,331,512                        |         | 894.20                                  | 911.94  | 814.83                      |             | B            |                         |              |              | 100.00         |
| DOS (D)                              |          | 35.130     | -0.040         | -0.11                           |                | 35.120                   | 35.130     | 29,400                        | 1,100             | 2,980,200  | 104,624,517                           | ; i     | - 34.99                                 | 35.24   | 35.240                      | 181.45      | Day Range    | 183.07                  | 104.05       | oz wk. Kange | 199.62         |
| 039 (0)                              | _        | 13.890     | 0.140          | 1.02                            | L              | 13.890                   | 13.900     | 14,400                        | 20,300            | 3,868,500  | \$3,654,821                           |         | - 13.79                                 | 13.95   | 13.790                      | Last Price  |              | 182.74                  | VWAP         |              | 182.47         |
| Advanced Order 1                     | × -      | +          |                |                                 |                |                          |            | E Market Hours                | +                 |            |                                       |         |                                         |         |                             | Prev. Clos  |              | 182.40                  | Open         |              | 182.85         |
| EQ TEN                               | CENT P   |            | IMITED - Mair  | Normal Mark                     | et 🕢           | 368.8                    | 2.05%      |                               | US                |            | Pre Mark                              | Open I  | Post Mar                                | Over    |                             | Low         |              | 181.45                  | High         |              | 183.07         |
| 0.000                                |          |            | Ber La Tr      | N - 168 6                       |                |                          |            | NYSE M                        | KT (D) 8 Overnig  | N          | 4:00 AM                               | 9:30 AM | 4.00 PM                                 | 8.0     | PM                          | Volume      |              | 45,057,087              | Vol/30D Avg. |              | 72.27 %        |
| of yourself                          |          |            | 00.04/1        |                                 |                | 0.0 1 <i>27,000 A</i> SK |            | NYSE M                        | KT                |            |                                       |         |                                         |         |                             | Trades      |              |                         | Rid / Ask    |              |                |
| 360.4                                |          | Day Ran    | pe :           | 364                             | 9.4 Action     |                          |            | NSDQ (S                       | Overnight         |            | 4:00 AM                               | 9:30 AM | 4:00 PM                                 | 8.0     | 0 PM                        |             |              |                         |              |              |                |
| -                                    |          |            |                |                                 | Buy            |                          | •          | Note of                       | Constant          |            |                                       |         |                                         |         |                             | % Change    |              | 0.19%                   | Change       |              | 0.34           |
| Buying Power                         |          | He         | ldings         |                                 |                | 7# C                     | 2          | New Yo                        | k Stock Exchange  |            | 4:00 AM                               | T.DI AM | 4.00 PM                                 | 6.0     |                             |             |              |                         |              |              |                |
| 0.00 HKD                             |          | •          |                |                                 | Own            | Advanced Bior            | Aut .      |                               |                   |            |                                       |         |                                         |         |                             |             |              |                         |              |              |                |
| Order By                             |          | Qu         | antity         | Lot S                           | Vize Order Val | 10                       |            |                               |                   |            |                                       |         |                                         |         | -1                          |             |              |                         |              |              |                |
| Quantity O Va                        | alue     |            |                | 0 10                            | 00.00          |                          |            |                               | Exchange Mar      | ket Hours  |                                       | Open    |                                         | Close   |                             |             |              |                         |              |              |                |
| Value                                |          | Pri        | ce             |                                 |                | Sho                      | w more     | XHE (                         | e Closed          |            |                                       | 930 444 |                                         | 2.57 PM | - 11                        |             |              |                         |              |              |                |
|                                      |          | 0.00       |                | 369.                            | 2              |                          |            | Shenzhe                       | in Stock Exchange |            |                                       |         |                                         |         | - 11                        |             |              |                         |              |              |                |
| Order Type 0                         | Good Til | I To       | iding Session  |                                 |                |                          |            | XXLS (D                       | ) @ Open          |            |                                       | 1       |                                         |         | - 11                        |             |              |                         |              |              |                |
| Linit 👻                              | Day      | • R        | egular undefir | red                             | •              |                          |            | Dursa to                      |                   |            |                                       |         |                                         |         | - 11                        |             |              |                         |              |              |                |
| Rese                                 | et       |            |                | Ðv                              | y @ 369.2      |                          |            | Singapo                       | re Stock Exchange |            |                                       | 6:30 AM |                                         | 5:05 PM | - 11                        |             |              |                         |              |              |                |
|                                      |          |            |                |                                 |                |                          |            |                               |                   |            |                                       |         |                                         |         |                             |             |              |                         |              |              |                |

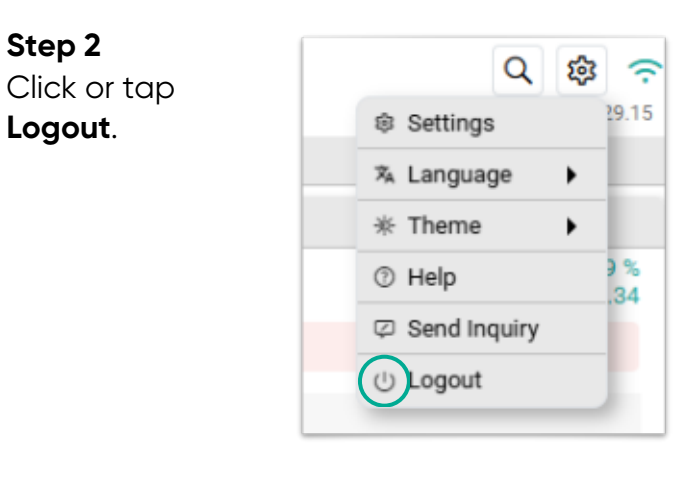

#### Step 3

Step 2

Click or tap Yes to confirm and proceed with logging out.

| Confirm                          |        |
|----------------------------------|--------|
| Are you sure you want to logout? |        |
|                                  | No Yes |

# Table of Contents

# 6.1 Console

When you're just starting out, it's important to familiarise yourself with the Console. This screen will greet you as you log into the platform. You can find the labels for the different components of the Console below:

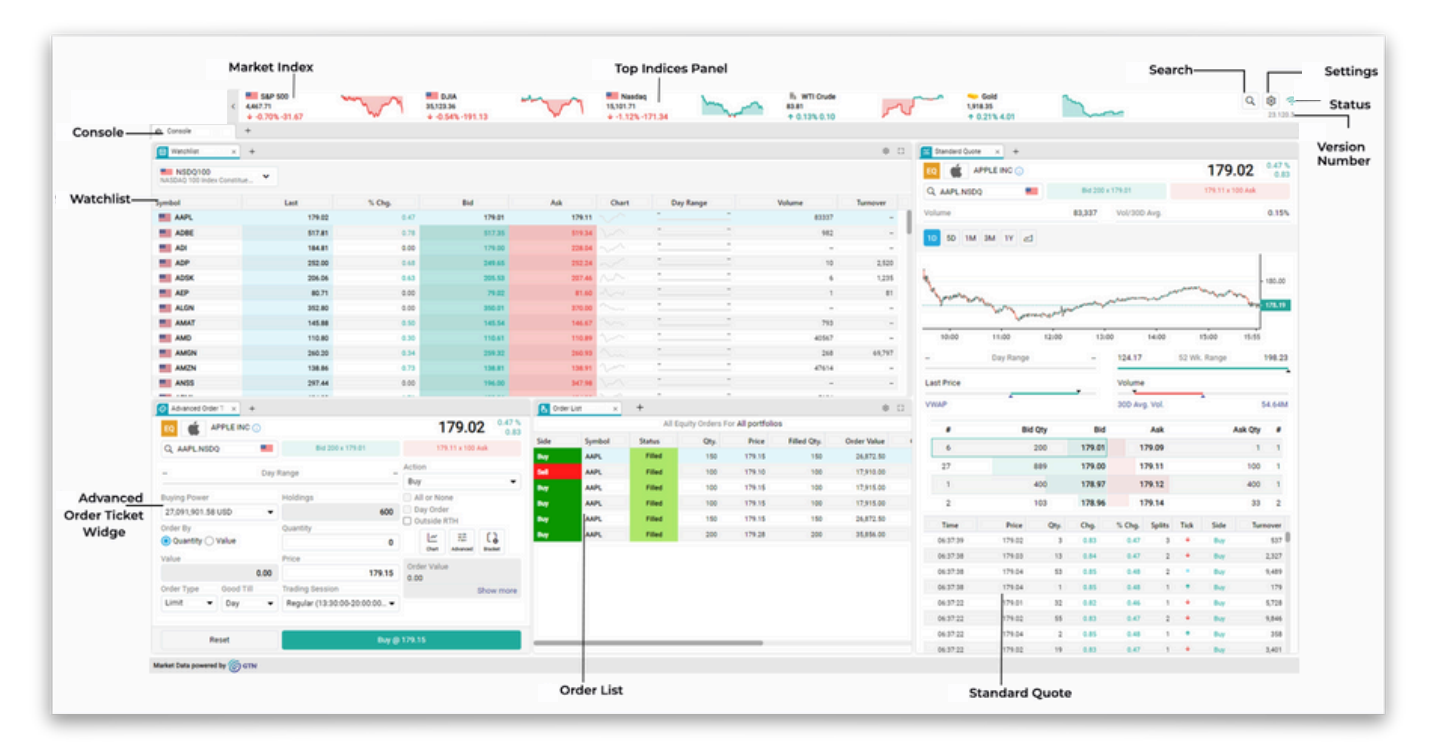

# Table of Contents

### 6.2 Workspaces

#### **Accessing Preset Workspaces**

#### Step 1

Click or tap on the + icon beside the Console at the top left section of your screen.

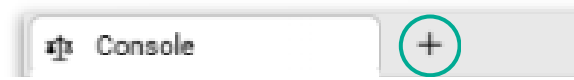

#### Step 2

You may choose from the preset workspaces based on your preference.

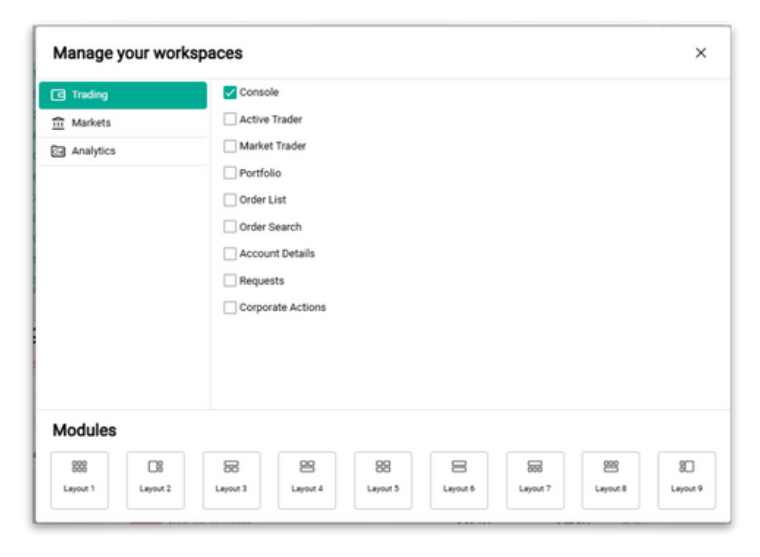

#### Step 3

Once selected, the workspace will be added as an additional tab.

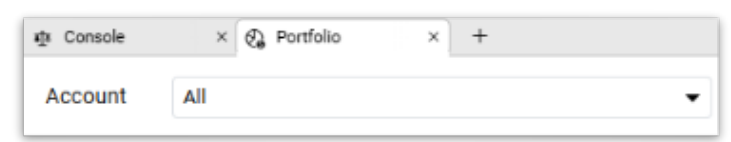

#### Step 4

To close a workspace, click or tap on **X**.

# Table of Contents

# 6.3 Custom Workspaces

With custom workspaces, you're able to fully customise the layout of your workspace according to your preferences.

#### Step 1

Click the + icon beside the Console at the top left section of your screen.

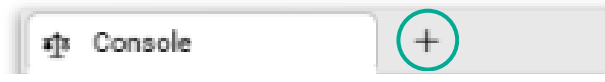

#### Step 2

Look at the bottom section labelled **Modules**. Here, you're able to select your preferred layout for your workspace.

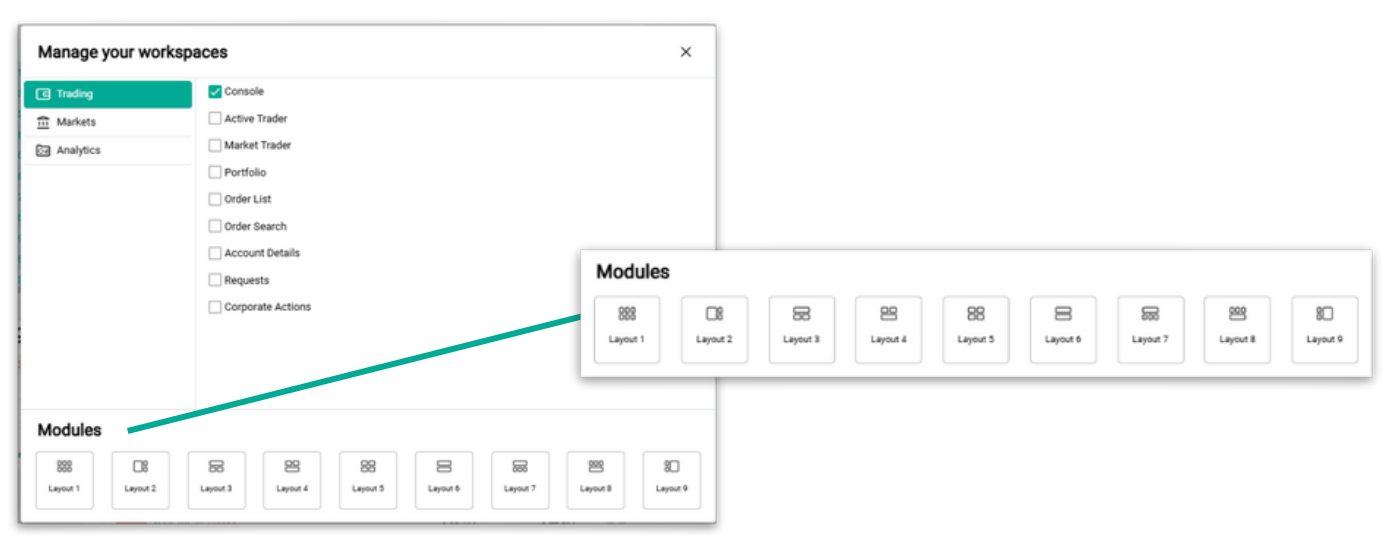

#### Step 3

After selecting a layout, a new workspace tab will open for you to choose your preferred widgets.

Each widget will be automatically placed in your desired slot once selected.

| 8 8                              |
|----------------------------------|
| Minga Assourt<br>cation Burnmary |
| E D                              |
| a and                            |
| teard News                       |
|                                  |

# Table of Contents >

# 6.4 Adding/Removing Widgets

Widgets in your layout can be customised. You can add a new widget or remove one from your workspace layout.

#### Step 1

Choose the section of your workspace where you'd like to add a widget, and select the **+** icon next to your currently open widget.

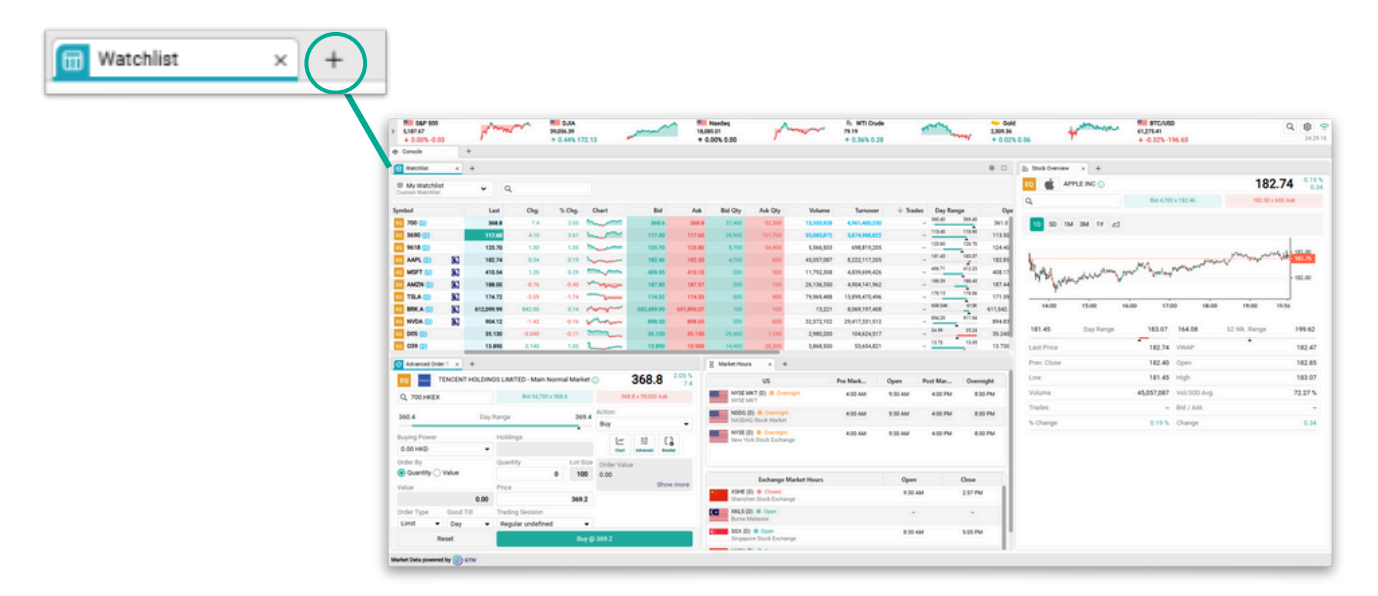

#### Step 2

From the dropdown menu, select the widget you would like to add.

#### Step 3

Once selected, the new widget will be added as a separate tab according to your selected layout.

To remove a widget, simply click **X**.

| & Order List              |
|---------------------------|
| ⊕ Portfolio     └── Chart |
| ∠ Chart                   |
|                           |
| Si Advanced Chart         |
| Market Depth              |
| ⊟ Detail Quote            |
| ≅ Standard Quote          |
| I Time and Sales          |
| News                      |
| Advanced Order Book       |
| Market Hours              |

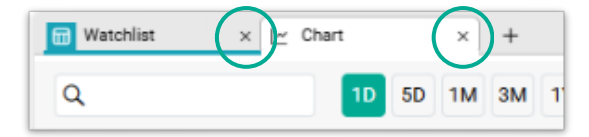

# 7 Placing Orders (Buy/Sell)

#### Table of Contents

# 7.1 Placing orders via Watchlist

Watchlist is a widget that allows you to create a customisable list of counters that you would like to monitor. Trades can also be placed directly via the Watchlist.

#### Step 1

Choose the symbol you would like to trade, right click on it, and select either **Buy** or **Sell**. For this example, we'll proceed to Buy.

| Watchlist                   | × +       |             |           |   |    |
|-----------------------------|-----------|-------------|-----------|---|----|
| NSDQ100<br>NASDAQ 100 Index | Constitue | •           |           |   |    |
| Short Des.                  |           | Last        | % Chg.    |   |    |
| APPLE INC (D)               | -         | 184 57      | 1.00      |   | 18 |
| AIRBNB INC (D)              | B Buy     |             |           |   | 14 |
| ADOBE INC (D)               | s Sell    |             |           |   | 48 |
| ANALOG DEVICE               | l≃ Adva   | anced Chart |           |   | 20 |
| AUTOMATIC DAT               | ≡ Deta    | il Quote    |           |   | 24 |
| AUTODESK INC (              | B Prof    | ile         |           |   | 21 |
| AMERICAN ELEC               | Add       | to Custom V | Vatchlist | • | \$ |
| APPLIED MATER               |           | 206.33      | -0.50     |   | 20 |

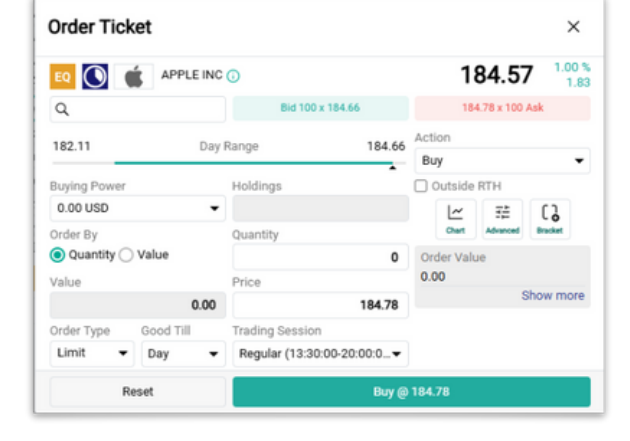

#### Step 2

Fill in your Order Ticket and, in this case, proceed to click or tap on **Buy** at the specified price to place your trade.

#### Step 3

If you're using Watchlist on Console, you can click or tap on the counter on your Watchlist to automatically load it onto the **Lite Order Ticket** or **Advanced Order Ticket widget**.

| EQ 觉         | APPLE INC ( | D               |              |          |          | 19   | 90.34        | 0.33 %       |        |
|--------------|-------------|-----------------|--------------|----------|----------|------|--------------|--------------|--------|
| Q AAPLINS    | DQ          |                 | Bid 200 x 19 | 0.24     |          | 190. | 37 x 200 Ask |              |        |
| 187.37       |             | Day Range       |              | 190.65   | Action   |      |              |              |        |
|              |             | Lite Order Tick | et × +       |          |          |      |              |              |        |
| Buying Power |             |                 | Buy          |          |          |      | Sell         |              |        |
| 0.00 USD     |             | EQ 💰 /          | APPLE INC 🕕  |          |          |      | 19           | 90.28        | 0.30   |
| Order By     |             | ٩               |              | Bid 200  | x 190.23 |      | 190.         | 35 x 100 Ask |        |
| Quantity (   | ) Value     | Order By        |              | Quantity |          |      | Value        |              |        |
| Value        |             | Quantity ()     | Value        |          |          | 0    |              |              | 0.00   |
|              |             | Order Type      | Good Till    | Price    |          |      |              |              |        |
| Order Type   | Good Till   | Limit -         | Day 👻        |          |          |      |              |              | 190.36 |
| Limit •      | Day         |                 |              |          |          |      |              |              |        |
|              | Reset       |                 |              |          |          |      |              |              |        |
|              |             |                 |              |          |          |      |              |              |        |

# 7 Placing Orders (Buy/Sell)

#### Table of Contents

### 7.2 Placing orders via Stock Profile

The Stock Profile Workspace provides an in-depth look at a stock's performance, featuring various perspectives and metrics. You can also place your trades directly here.

#### Step 1

Accessing Stock Profile

- You can access it by clicking or tapping the + button to manage the workspace, selecting **Analytics**, and then choosing **Stock Profile**.
- Alternatively, right-click on a symbol in the Watchlist and select **Profile**.

#### Step 2

Once you're in the Stock Profile, click or tap on either **B** for Buy or **S** for Sell at the top right section of the screen.

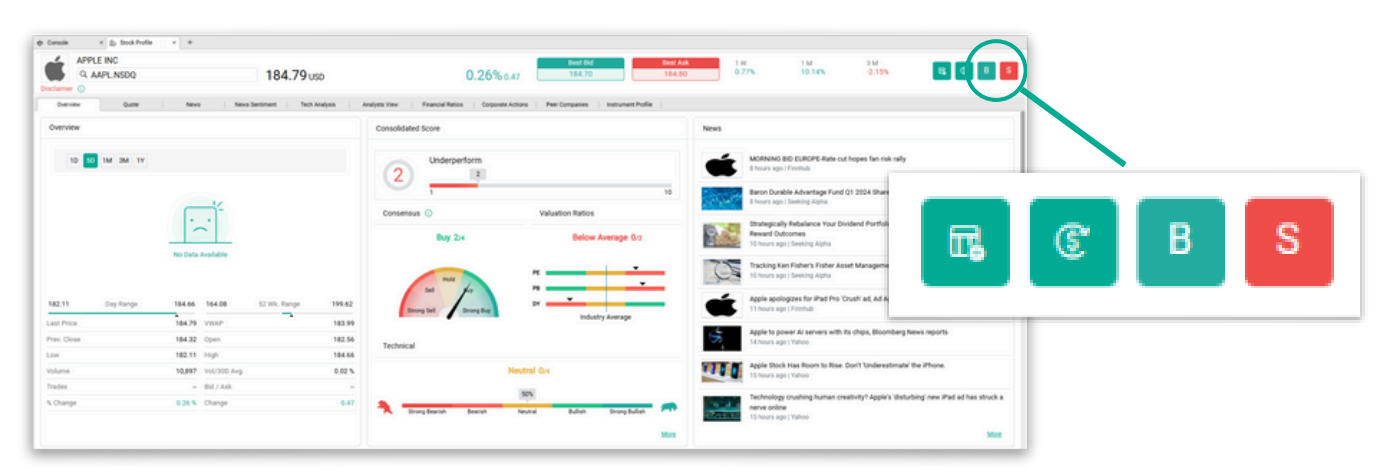

#### Step 3

Fill in your Order Ticket and, in this case, proceed to click or tap on **Buy** at the specified price to place your trade.

| Order Ticl   | ket       |                  |            |                        | ×    |
|--------------|-----------|------------------|------------|------------------------|------|
| EQ           | APPLE INC | 0                |            | 184.57                 | 00 % |
| Q            |           | Bid 100 x        | 184.66     | 184.78 x 100 Ask       |      |
| 182.11       | Day       | / Range          | 184.66     | Action Buy             | •    |
| Buying Power |           | Holdings         | -          | Outside RTH            |      |
| 0.00 USD     | •         |                  |            | ₩ # []                 |      |
| Order By     |           | Quantity         |            | Chart Advanced Bracket |      |
| Quantity ()  | ) Value   |                  | 0          | Order Value            |      |
| Value        |           | Price            |            | 0.00                   |      |
|              | 0.00      |                  | 184.78     | Show m                 | nore |
| Order Type   | Good Till | Trading Session  |            |                        |      |
| Limit -      | Day -     | Regular (13:30:0 | 00-20:00:0 |                        |      |
| F            | leset     |                  | Buy @      | 184.78                 |      |

# 7 Placing Orders (Buy/Sell)

#### Table of Contents

# 7.3 Filling in an Order Ticket

Before making an order, it's important to familiarise yourself with the Order Ticket. You can find a brief overview for the different components of the Order Ticket below:

| EO 🕥 🕋 APP          | LE INC ()        |               | 1         | 89.84      | 1 0.0   |
|---------------------|------------------|---------------|-----------|------------|---------|
| Q                   | Bid 10           | 00 x 189.87   | 18        | 9.94 x 300 | Ask     |
| 189.66              | Day Range        | 191 10        | Action    |            |         |
|                     | ee/ nange        |               | Buy       |            |         |
| Buying Power        | Holdings         |               | Outside   | RTH        |         |
| 0.00 USD            | •                |               | L~        | 쿺는         | []      |
| Order By            | Quantity         |               | Chart     | Advanced   | Bracket |
| Quantity O Value    |                  | 0             | Order Val | ue         |         |
| Value               | Price            |               | 0.00      |            |         |
|                     | 0.00             | 189.94        |           | 5          | show mo |
| Order Type Good Til | II Trading Sessi | on            |           |            |         |
| Limit - Day         | - Regular (13:3  | 30.00.20.00.0 |           |            |         |

a) Indicates your available balance in the respective cash account.

b) Your order size can be based on:

- Quantity: number of shares.
- Value: specified value in the respective currency.

Note: Fractional share trading is only available for US markets. For non-US markets, order sizes will be rounded down to the nearest whole lot.

c) The main order types are:

- Market: buy or sell at the prevailing market price.
- Limit: buy or sell at the limit price or better.

d) The main Trading Session is Regular, which means your order will be active during normal trading hours of the respective exchange.

# **8 Recurring Subscription Plan**

#### Table of Contents

### 8.1 What is Recurring Subscription Plan?

A Recurring Subscription Plan is a subscription plan that allows you to invest an equal amount of money into stocks or Exchange-Traded Funds (ETFs) of your choice at regular intervals. It benefits from an investment strategy called dollar-cost averaging, which involves making regular investments over a period of time, as opposed to a one-off lump sum investment.

Dollar-cost averaging is the practice of investing a fixed amount on a regular basis, regardless of the fluctuations in the market. By making fixed investments at regular intervals, you will be purchasing more units of the securities when prices are low and fewer units when prices are high. This consistent approach allows you to benefit from the varying prices of securities, ultimately giving you an average price over time.

### 8.2 How to set a Recurring Subscription Plan

#### Step 1

Log into your trading account and go to your watchlist.

| Watchlist ×                          | +      |        |        |        |
|--------------------------------------|--------|--------|--------|--------|
| NSDQ100<br>NASDAQ 100 Index Constitu | Je 🖌   |        |        |        |
| Short Des.                           | Last   | % Chg. | Bid    | Ask    |
| APPLE INC (D)                        | 221.05 | -0.10  | 221.05 | 221.22 |
| AIRBNB INC (D)                       | 117.11 | 0.18   | 116.27 | 117.65 |
| ADOBE INC (D)                        | 531.47 | -0.70  | 531.00 | 536.03 |
| ANALOG DEVICES IN                    | 217.91 | -0.05  | 210.00 | 224.99 |
| AUTOMATIC DATA PR                    | 261.48 | -0.16  | 257.57 | 265.99 |
| AUTODESK INC (D)                     | 242.63 | -0.81  | 242.01 | 248.99 |
| AMERICAN ELECTRIC                    | 97.83  | -0.31  | 95.67  | 97.88  |
| APPLIED MATERIALS                    | 201.38 | 0.29   | 200.20 | 202.70 |
| ADVANCED MICRO D                     | 141.50 | 0.26   | 141.50 | 141.65 |
| AMGEN INC (D)                        | 322.95 | -0.15  | 320.00 | 324.30 |
| AMAZON COM INC (D)                   | 170.36 | 0.08   | 170.23 | 170.44 |

# **8 Recurring Subscription Plan**

### Table of Contents

#### Step 2

Right click on your selected Stock/ETF and click on **Set Recurring Payment**.

| Watchlist ×                         | +               |           |        |
|-------------------------------------|-----------------|-----------|--------|
| NSDQ100<br>NASDAQ 100 Index Constit | ue 🖌            |           |        |
| Short Des.                          | Last            | % Chg.    | Bid    |
| APPLE INC (D)                       | 221.80          | 0.24      | 221.70 |
| AIRBNB INC (D) B                    | Buy             |           | 16.06  |
| ADOBE INC (D) S                     | Sell            | 31.00     |        |
| ANALOG DEVICES II                   | Set Recurring F | Payment   | 10.00  |
|                                     | Advanced Char   | rt        | 52.07  |
| AUTODESK INC (D)                    | Detail Ouote    |           | 12.00  |
| AMERICAN ELECTRI                    | Drofilo         |           | )5.45  |
|                                     | )0.20           |           |        |
| ADVANCED MICRO L                    | Add to Custom   | Watchlist | 42.23  |
| AMGEN INC (D)                       | 322.40          | -0.32     | 320.00 |

#### Step 3

Enter your **preferred amount** and the **frequency** of your recurring payment.

#### Step 4

Check to **agree**, ensure you've selected your trading account, and click **confirm**.

| Confirmation                          | on                                                                                                    | ×                                      |
|---------------------------------------|----------------------------------------------------------------------------------------------------|----------------------------------------|
| Set a fixed amou<br>be invested in th | int to be deducted from yo<br>is instrument.                                                                                                    | your account on a regular basis and to |
| Amount :                              | 100                                                                                                    | USD                                    |
| Frequency :                           | Weekly                                                                                                    | •                                      |
| Lagree to c                           | Weekly                                                                                                    | following account and to               |
| buy at Mar                            | 2 Weeks                                                                                                    | iod.                                   |
|                                       | Confirmation         Set a fixed amount to be deducted from your account on a regular basis<br>be invested in this instrument.         Amount :       100       USD         Frequency :       Weekly       following account a<br>lod.         I agree to c       Weekly       following account a<br>lod.         P001348410-U       2 Weeks       iod.         Your subscriptic<br>support for the i       Quarterly       lity.         You could cance       Semi-Annual       the requests sector |                                        |
| P001348410-U                          | 2 Months                                                                                                    | •                                      |
| Your subscriptic<br>support for the r | Quarterly                                                                                                    | d to fractional share trading<br>lity. |
| You could canc€                       | Semi-Annual                                                                                                    | the requests section.                  |
|                                       |                                                                                                    | Cancel Confirm                         |

# **8 Recurring Subscription Plan**

### Table of Contents

# 8.3 How to cancel a Recurring Subscription Plan

| Step 1                               |
|--------------------------------------|
| Go to the <b>Request</b> section and |
| select the <b>Recurring</b>          |
| Subscription tab.                    |

|        |                 |   | $\frown$         |          |              |
|--------|-----------------|---|------------------|----------|--------------|
| n‡s Co | onsole          | × | ▲ Requests       | ×        | +            |
| Curre  | ency Conversion |   | Requests History | Recurrin | ng Subscript |
| E      | xchange         |   |                  |          | Symbol       |
| A      | MEX             |   |                  |          | IWF          |
|        |                 |   |                  |          |              |

**Step 2** Click the **icon** shown.

| Last Payment Date | Next Payment Date |   | $\sim$ |
|-------------------|-------------------|---|--------|
| -                 | -                 | C | ( 🗊 )  |
|                   |                   |   |        |
|                   |                   |   |        |

Step 3 Click **confirm** to cancel.

| Conf   | firm                                                         |
|--------|--------------------------------------------------------------|
| Do you | u want to delete recurring subscription for this instrument? |
|        | Confirm                                                      |

# 9 Order Management

# Table of Contents >

### 9.1 View active order

To monitor or view your active orders, follow these steps:

#### Step 1

Click or tap on the + icon beside the Console at the top left section of your screen.

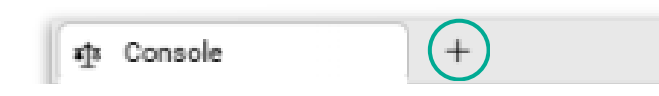

#### Step 2

#### Select Order List.

| Manage your work  | kspaces                                               | ×        |
|-------------------|-------------------------------------------------------|----------|
| G Trading         | Console                                               |          |
| Markets           | Active Trader                                         |          |
| Analytics         | Market Trader                                         |          |
|                   | Portfolio                                             |          |
|                   | ✓ Order List                                          |          |
|                   | Order Search                                          |          |
|                   | Account Details                                       |          |
|                   | Requests                                              |          |
|                   | Corporate Actions                                     |          |
|                   |                                                       |          |
|                   |                                                       |          |
|                   |                                                       |          |
| Modules           |                                                       |          |
| 888 08            |                                                       | 80       |
| Leyout 1 Leyout 2 | Layout 3 Layout 4 Layout 5 Layout 6 Layout 7 Layout 8 | Layout 9 |
|                   |                                                       |          |

#### Step 3

A new tab should open that lists your currently active orders.

| A Order List | + |              |          |        |        |       |       |      |        |             |          |             |                  |            |            |   |         |                  |               |
|--------------|---|--------------|----------|--------|--------|-------|-------|------|--------|-------------|----------|-------------|------------------|------------|------------|---|---------|------------------|---------------|
| Portfolio    |   |              |          | Status |        |       |       | Side |        |             | Exchange |             |                  | Symbol     |            |   | Instrum | nent Type        |               |
| Al           |   |              | *        | All    |        |       | *     | All  |        | *           | All      |             | *                | AAPL       |            | ÷ | 6qui    | ty               | *             |
|              |   |              |          |        |        |       |       |      |        |             |          |             |                  |            |            |   |         |                  |               |
|              |   | Order No     | Exchange | Symbol | Status | 7,644 | Side  |      | Price  | Filled Qty. | Q8p      | Order Value | Date             | Stop Price | Commission |   | WE C    | Viginal Order No | Trade Session |
| 8            | 4 | 22X2#1000000 | MSDQ     | AAPL.  | Filed  | Limit | . Pre |      | 148.10 | 2           | 2        | 296.24      | 28-11-2022-08-14 | 6.00       | 8.06       |   | 0.30    |                  | REG           |
| 6 8          | 6 | 228281080029 | NBDQ     | AAPL   | Filed  | Limit |       |      | 148.12 | 1           | 1        | 148.12      | 28-11-2022 08:13 | 6.00       | 8.03       |   | 0.30    | -                | REG           |
|              |   |              |          |        |        |       |       |      |        |             |          |             |                  |            |            |   |         |                  |               |

# 9 Order Management

### Table of Contents

### 9.2 Amend or Cancel an order

To amend or cancel an active order, follow these steps:

#### Step 1

In your Order List workspace, find the order that you'd like to amend or cancel.

| & Droter List | +  |              |          |        |        |       |      |      |        |             |          |             |                  |            |            |       |                   |               |
|---------------|----|--------------|----------|--------|--------|-------|------|------|--------|-------------|----------|-------------|------------------|------------|------------|-------|-------------------|---------------|
| Portfolio     |    |              | 9        | tatus  |        |       |      | Side |        |             | Exchange |             |                  | Symbol     |            | instr | ument Type        |               |
| All           |    |              | *        | All    |        |       | *    | All  |        |             | All      |             | *                | AAPL       |            | 60    | puity             | *             |
|               |    |              |          |        |        |       |      |      |        |             |          |             |                  |            |            |       |                   |               |
|               |    | Order No     | Exchange | Symbol | Status | 7,614 | Side |      | Price  | Filled Qty. | Q8p.     | Order Value | Date             | Stop Price | Commission | WAT   | Original Order No | Trade Session |
| 8 8           | 64 | 22x2#1000000 | MEDQ     | AAPL.  | Filed  | Limit | ••   |      | 148.10 | 2           | 2        | 296.24      | 28-11-2022 08:14 | 6.00       | 8.05       | 0.30  |                   | REG           |
| 6 8           | G  | 228281000029 | NBDQ     | AAPL.  | Filed  | Limit |      |      | 148.12 | 1           | 1        | 148.12      | 28-11-2022 08:13 | 6.00       | 8.03       | 0.30  | -                 | RED           |
|               |    |              |          |        |        |       |      |      |        |             |          |             |                  |            |            |       |                   |               |

#### Step 2

Once located, right-click on the order and choose either Amend Order or Cancel Order.

| Portfoli | 0 |   |              | 1        | Status |          |              | Side  |        |             |
|----------|---|---|--------------|----------|--------|----------|--------------|-------|--------|-------------|
| All      |   |   |              | *        | All    |          |              | → All |        | *           |
|          |   |   |              |          |        |          |              |       |        |             |
|          |   |   | Order No     | Exchange | Symbol | Status   | Туре         | Side  | Price  | Filled Qty. |
| 8        | ۲ | G | 22X281000061 | NSDQ     | AAPL   | Amen     | d Order      | Buy   | 145.35 | 3           |
| 8        | ۲ | G | 22X281000030 | NSDQ     | AAPL   | Cance    | Cancel Order |       | 148.12 | 2           |
| 8        | ۲ | G | 22X281000029 | NSDQ     | AAPL   | C Bracke | et Order     | Buy   | 148.12 | 1           |
|          |   |   |              |          |        |          |              |       |        |             |

# 9 Order Management

# Table of Contents >

### 9.3 View historical orders

To view orders that you have placed in the past, follow these steps:

#### Step 1

Click or tap on the + icon beside the Console at the top left section of your screen.

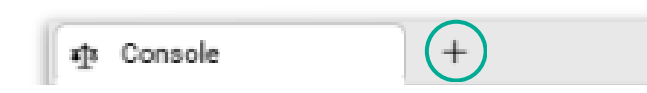

#### Step 2

Select Order Search.

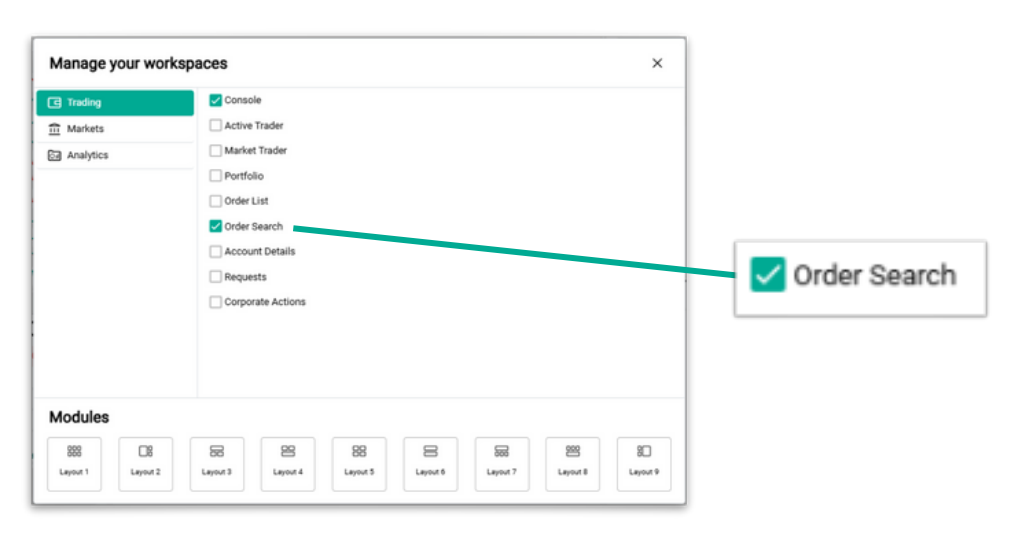

#### Step 3

Set your desired filters for your search, such as specifying the Symbol or Status. Once you've adjusted them to your satisfaction, click **Search** and your filtered results will show.

| & OrderStarch | +      |    |            |      |           |            |            |              |                    |             |  |
|---------------|--------|----|------------|------|-----------|------------|------------|--------------|--------------------|-------------|--|
| Portfolio     |        |    | Symbol     |      | Status    |            | Order Type |              |                    |             |  |
| AB            |        | *  | Symbol     |      | All       |            | Equity     | *            |                    |             |  |
| From          |        |    | To         |      | Order No  |            | Page Size  |              |                    | eset. Searc |  |
| 11-11-2022    |        | 10 | 18-11-2022 | 8    | Order No  |            | 10 *       |              |                    |             |  |
|               |        |    |            |      |           |            |            |              |                    |             |  |
| Exchange      | Symbol |    | Status     | Side | Orp.      | Stop Price | e Price    | Filled City. | Average Price Orde | er No       |  |
| N500          | 28     |    | Filed      | ••   | 0.01414   | 0.0        | 0 541.41   | 0.01414      | 141.41 200         | 181000019   |  |
| N800          | 23     |    | Filed      | •    | 0.01534   | 0.0        | 0 545.41   | 0.00136      | 141.41 2201        | 10100018    |  |
| N000          | 24     |    | Filed      | •    | 0.03414   |            | 0 83.00    | 0.00414      | 83.00 220          | er000017    |  |
| N000          | 24     |    | Filed      | •    | 6.02410   | 0.0        | 0 83.00    | 0.02410      | \$3.00 220         | 101000016   |  |
| N500          | 24     |    | Filed      | •    | 0.12048   | 0.0        | 0 83.00    | 0.12048      | 83.00 220          | 10100015    |  |
| N900          | 25     |    | Filed      | ••   | 6.00717   | 0.0        | 0 545.45   | 0.00707      | 541.41 200         | 10100014    |  |
| BK            | AGUTY  |    | Reported   | ••   | 104.74071 |            |            | 0.00000      | 0.00 200           | 61000013    |  |
|               |        |    |            |      | -         |            |            |              |                    |             |  |

# **10 Viewing your portfolio**

### Table of Contents

+

### How to view your portfolio

Detailed information on your overall portfolio or holdings, which includes profit and loss, holding statements, order history, trade history, and cash dividends, can be found by following these steps:

#### Step 1

Click or tap on the **+** icon beside the Console at the top left section of your screen.

#### Step 2

Select Portfolio.

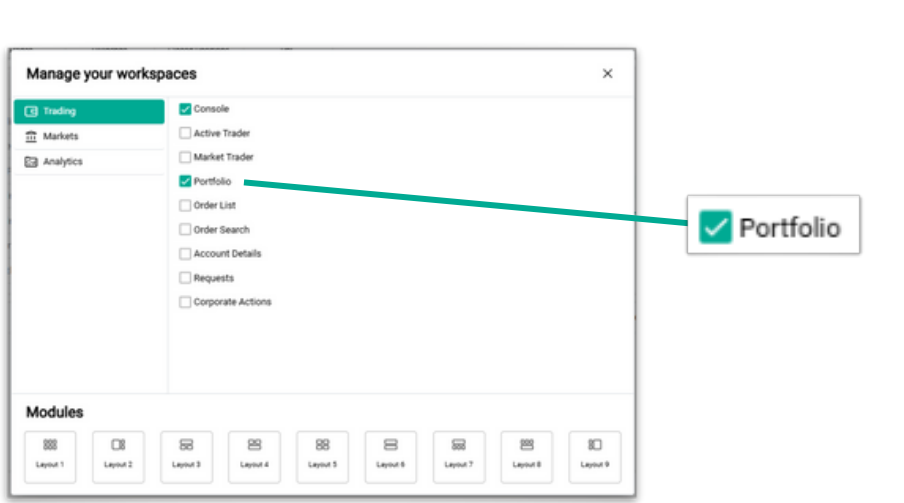

a†a

Console

#### Step 3

This will open a new tab displaying all your relevant portfolio details. You can view your entire portfolio or just specific accounts. All your holdings will be converted into the specific Valuation Currency.

| All                            |            | -              | Valuation Currency | Currency                    | •         | Decimal Places | Currency            |      | •                          |        |       |                   |
|--------------------------------|------------|----------------|--------------------|-----------------------------|-----------|----------------|---------------------|------|----------------------------|--------|-------|-------------------|
| Overview Orders                | Datement   | Holderge       | Tades              | Dividends   Closed Position | w (       | Wealth Portly  | H (                 |      |                            |        |       |                   |
| Open Positions Summary         |            |                |                    |                             | c         | Unrealized P   | ni, Attribution     |      |                            |        |       |                   |
| Holdings Market Value          |            | 477,208.4      | Unrealized Pril.   |                             | 46,257.06 | 10.            |                     |      |                            |        |       |                   |
| . Holdings to NW               |            | 0.0            | % Unvestiged Pril, |                             | 10.73     |                |                     |      |                            |        |       |                   |
| coount Net Worth               |            | 830,305,788.14 | Open Positions     |                             | 6         |                |                     |      |                            |        |       |                   |
| uying Power                    |            | 825,827,757.4  | Open in Profit     |                             | 1         | 20             |                     |      |                            |        |       |                   |
| ash Balance                    |            | 825,828,579.7  | Open in Loss       |                             |           |                |                     |      |                            |        |       |                   |
| Cash Available For Withdrawal  |            | 826827,757.4   | CD Limit           |                             | 0.00      |                |                     |      |                            |        |       |                   |
| Pending (Withdrawais & Orders) |            | 422.2          | Unsettled Sales    |                             | 0.00      |                | ANPL                | AM2N | ANA.7                      | 254    | Other | Parthalia         |
|                                |            |                |                    |                             |           | Last Update :  | 06-12-2023 12:44 68 | MT   |                            |        |       | Profit & Loss And |
| op Open Positions by Size      |            |                |                    | Accounts Overview           |           |                |                     |      | Holdings Allocation        |        |       |                   |
| ihart Des.                     | 7 Mit 16-  | Un P/L         | % Un P.A.          |                             |           |                |                     |      | 1 and and                  | 04.000 |       |                   |
| XCEL ENERGY INC                | 223.55     | -160.15        | -41,74             |                             |           |                |                     |      | ATTLEN.                    | 96105  |       |                   |
| 200M VIDED COMM.               | 1,258.61   | -804.25        | 0.4                |                             |           |                |                     |      | APPEND INCOMESTING         | 1.32%  |       |                   |
| ADVANCED MICRO D.              | 4,371.79   | +106.41        | -0.52              |                             |           | James and      |                     |      | AMIAZON COM INC            | 1.20%  |       |                   |
| APPLIED MATERIAL.              | 1,313.47   | -206.92        | 478                |                             |           |                |                     |      | ADVANCED MICRO DEVICES INC | 0.98%  |       |                   |
| AMAZION COM INC                | 16,140.64  | -10,980.39     | +212.79            |                             | 100       | - X            |                     |      | Other                      | 0.405  |       |                   |
| APPLE INC                      | 445,826.11 | -35,981,58     | -141               |                             |           |                |                     |      | A Common                   |        |       |                   |
|                                |            |                | Full Holdman       |                             |           |                |                     |      |                            |        |       |                   |

# **11 Currency Conversion**

### Table of Contents

### Fund multiple currency accounts

Before trading, you must ensure that you have sufficient cash balances in the currencies you wish to trade. This may require you to convert one currency to another. To convert currencies, follow these steps:

#### Step 1

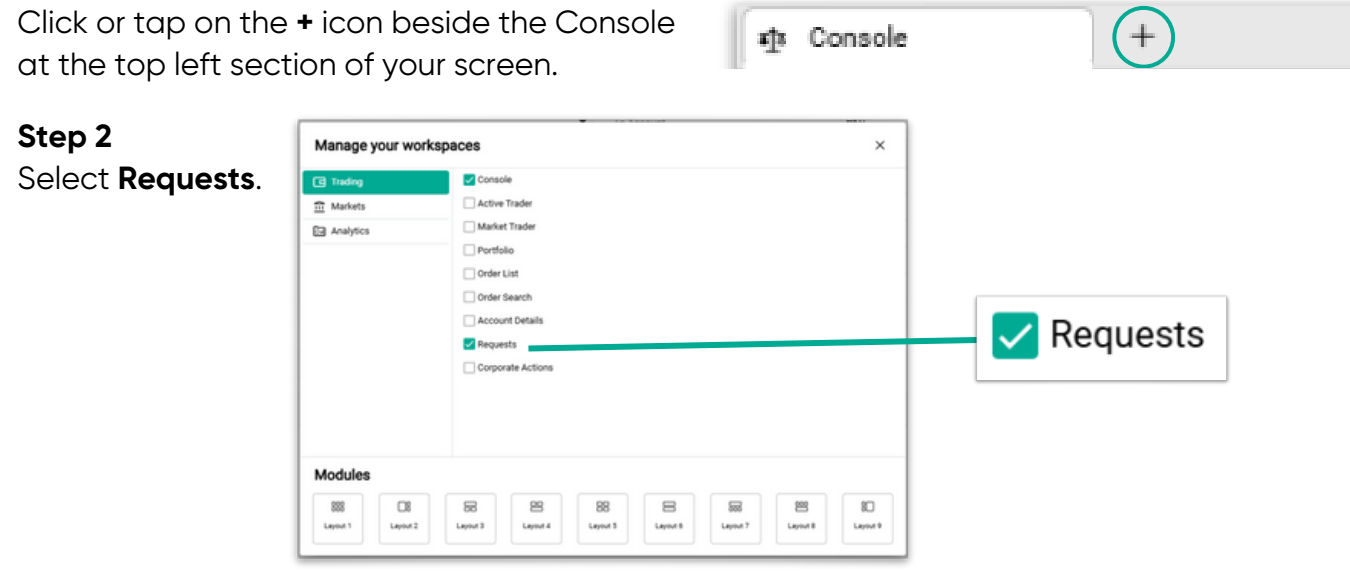

#### Step 3

Select the currency you'd like to fund from and convert to.

#### Step 4

Enter the amount to be converted, which will be denominated in the **From** currency.

| Currency Conversion Requests His | tory |                 |                            |     |                |
|----------------------------------|------|-----------------|----------------------------|-----|----------------|
| From Account                     | SGD  | •               | To Account                 | USD | •              |
| Currency Account Type            |      | Equity          | Currency Account Type      |     | Equity         |
| Portfolio Name                   |      | P001222287-SGD  | Portfolio Name             |     | P001222284-USD |
| Currency                         |      | 500             | Currency                   |     | USD            |
| Cash Balance                     |      | 0.00            | Cash Balance               |     | 0.00           |
| Pending Withdrawal               |      | 0.00            | Pending Withdrawal         |     | 0.00           |
| Accrued Margin Interest          |      | 0.00            | Accrued Margin Interest    |     | 0.00           |
| Cash Available For Transfer      |      | 0.00            | Cash Available For Transfe | er  | 0.00           |
| Net Balance                      |      | -               | Exchange Rate              |     | 0.73638        |
| Amount *                         |      | Transfer Amount | Transferring Amount        |     | -              |
|                                  |      |                 |                            |     | Reset          |

Note: MYR conversions cannot be transacted on Baiduri Invest, as it is a restricted currency. Please reach out to Baiduri Capital for MYR conversions.

To view historical conversions, click on **Requests History** tab.

# 12 Learn more

# Table of Contents

### Do you need more guidance?

If you need further guidance on how to use Baiduri Invest, please follow these steps:

#### Step 1

In the platform, go to the **settings** icon at the top right of the screen.

| SAP 500<br>5,187.67<br>+ 0.00%-0.03 | r       |          | *            | DJIA<br>39,056.39<br>+ 0.44% 17 | 2.13      |            | 18,0       | Nasdaq<br>85.01<br>.00% 0.00 | r^                        | ~~~          | IIs WTI Crude<br>79.19<br>10.36% 0.20 | ~~~             | ····· 20  | Gold<br>109.36<br>0.02% | 0.56           | m          | 61,275.41<br>+ -0.32% -1 | 96.63          |                 |            |
|-------------------------------------|---------|----------|--------------|---------------------------------|-----------|------------|------------|------------------------------|---------------------------|--------------|---------------------------------------|-----------------|-----------|-------------------------|----------------|------------|--------------------------|----------------|-----------------|------------|
| Console                             | +       |          |              |                                 |           |            |            |                              |                           |              |                                       |                 |           |                         | D. Bud barrier |            |                          |                |                 |            |
| matching A                          | +       |          |              |                                 |           |            |            |                              |                           |              |                                       |                 |           |                         |                | * *        |                          |                | 10              | 0 74 0.19% |
| Custom Watchilist                   | *       | ۹        |              |                                 |           |            |            |                              |                           |              |                                       |                 |           |                         |                | THE INC () |                          |                | 10              | 2.74 0.34  |
| ymbol                               | L       | ast      | Cho          | % Chg.                          | Chart     | Bid        | Ask        | Bid Qty                      | Ask Qty                   | Volume       | Turnover                              | + Trades Day R  | ange      | Ope                     | Q              |            | 813 4,700                | 1 x 102.46     | 182.50          | x 600 Ask  |
| 700 💓                               |         | 68.8     | 7,4          | 2.05                            | ~~~       | 368.6      | 368.8      | 37,400                       | \$2,300                   | 13,533,928   | 4,961,400,250                         | _ 360.40        | 368.40 3  | 61.0                    | 10 50 11       | 4 3M 1Y el |                          |                |                 |            |
| 3690 (2)                            | 11      | 7.60     | 4.10         | 3.61                            | m         | 117.50     | 117.60     | 38,900                       | 151,700                   | 33,063,872   | 3,874,988,822                         | - 113.40        | 118.90 11 | 13.50                   |                |            |                          |                |                 |            |
| 9618 😰                              | 12      | 5.70     | 1.30         | 1.05                            | ~         | 125.70     | 125.80     | 8,700                        | 54,400                    | 5,566,503    | 498,819,205                           | - 123.60        | 126.70 12 | 24.40                   |                |            |                          |                |                 | 11.00      |
| AAPL (D)                            | 18      | 2.74     | 0.34         | 0.19                            | ~~~~      | 182.46     | 182.50     | 4,700                        | 600                       | 45,057,087   | 8,222,117,205                         | - 191.45        | 182.07 10 | 12.85                   | 6              |            | 201                      | يىنى .         | - Survey        | 102.75     |
| MSFT 🐑 🚯                            | -41     | 0.54     | 1.20         | 0.29                            | ~~~       | 409.55     | 410.10     | 200                          | 300                       | 11,792,308   | 4,839,699,426                         | - 406.71        | 41223 4   | 18.17                   | E Abi          | augun      | here a proper            | and the second |                 | 182.00     |
| AMEN (D)                            | 18      | 8.00     | 4.76         | -0.40                           | m         | 187.80     | 187.97     | 200                          | 100                       | 26,136,350   | 4,904,141,962                         | - 105.39        | 188.40 1  | 17.44                   | 1.1.1          | A A A      |                          |                |                 | THE OF     |
| TSLA 🐑 🚯                            | 17      | 4.72     | -0.09        | -1.74                           |           | 174.32     | 174.33     | 500                          | 900                       | 79,969,488   | 13,899,470,496                        | - 170.15        | 176.06 1  | 71.59                   |                |            |                          |                |                 |            |
| 🖸 BRKA 😰 🛛 🚯                        | 612,09  | 9.99     | 842.00       | 0.14                            | ~~~       | 602,499.99 | 651,890.07 | 100                          | 100                       | 13,221       | 8,069,197,408                         | - 608.044       | 613K 611  | 542                     | 14:00          | 15:00 1    | 6:00 17:                 | 00 18:00       | 9 19:00         | 19:56      |
| NVDA D 🔣                            | 90      | 4.12     | -1.42        | -0.16                           | m         | 898.50     | 898.65     | 200                          | 600                       | 32,572,102   | 29,417,331,512                        | - 854.20        | 911.94 81 | 14.02                   |                |            | 100.07                   |                |                 | 100.00     |
| 10 DOS (0)                          | 35      | 130      | -0.040       | -0.11                           |           | 35.120     | 35.130     | 29,400                       | 1,100                     | 2,980,200    | 104,624,517                           | - 54.99         | 35.24 35  | 5.240                   | 181.45         | Day Range  | 183.07                   | 164.08         | biz www. Harige | 199.62     |
| 039 🔘                               | 13      | 890      | 0.140        | 1.02                            |           | 13.890     | 13.900     | 14,400                       | 20,300                    | 3,868,500    | \$3,654,821                           | - 13.79         | 13.95 12  | 3.790                   | Last Price     |            | 182.74                   | VWAP           |                 | 182.47     |
| Advanced Order 1 ×                  | +       |          |              |                                 |           |            |            | E Market Hours               | + 10.00                   |              |                                       |                 |           |                         | Prev. Close    |            | 182.40                   | Open           |                 | 182.85     |
| EQ TENCEN                           | THOLDIN | GS LIMIT | ED - Main N  | iormal Mark                     | et 🕡      | 368.8      | 2.05%      |                              | US                        |              | Pre Mark                              | Open Post Mar   | Overnight |                         | Low            |            | 181.45                   | High           |                 | 183.07     |
| 0.200 HINEY                         |         |          | But 34 700   | - 368.6                         |           |            |            | NYSE M                       | KT (D) . Over             | -            | 4:00 AM                               | 9:30 AM 4:00 PM | 8:00 PM   | - 1                     | Volume         |            | 45,057,087               | Vol/30D Avg.   |                 | 72.27 %    |
| of normer                           |         |          |              |                                 |           |            |            | NYSE M                       | KT                        |              |                                       |                 |           |                         | Trades         |            | -                        | Bid / Ask      |                 |            |
| 360.4                               | Day     | Range    |              | 365                             | Action    |            |            | NSDQ (0<br>NASDA             | D Stock Market            |              | 4:00 AM                               | 9:30 AM 4:00 PM | 8:00 PM   |                         | a Channa       |            | 0.10.1                   | Channa         |                 | 0.94       |
|                                     |         |          |              |                                 | BUY       |            | -          | NYSE (S                      | · · ·                     |              | 4:00 AM                               | 9.30 AM 4.00 PM | 8 00 PM   | - 1                     | a counge       |            | 0.19 %                   | Crange         |                 | 0.34       |
| Buying Power                        |         | Holding  | 21           |                                 | L~        | 72 C       | 3          | New Yo                       | rk Stock Exchan           | pe .         |                                       |                 |           |                         |                |            |                          |                |                 |            |
| 0.00 HKD                            | •       |          |              |                                 | Owt       | Abanad Box |            |                              |                           |              |                                       |                 |           |                         |                |            |                          |                |                 |            |
| Order By                            |         | Quantit  | là.          | Lots                            | Order Val | ue         |            |                              |                           |              |                                       |                 |           | -1                      |                |            |                          |                |                 |            |
| Contraction of the second           |         | Delas I  |              | 0 10                            | 0.00      | Sho        | w more     |                              | Exchange N                | larket Hours |                                       | Open            | Close     |                         |                |            |                          |                |                 |            |
| value                               | 0.00    | PTICE    |              | 369                             | 2         |            |            | XSHE (D<br>Shenzhi           | )  Closed In Stock Exchan | 04           |                                       | 9:30 AM         | 2.57 PM   | Ш                       |                |            |                          |                |                 |            |
| Order Type Good                     | Till    | Trading  | Session      |                                 |           |            |            | XXLS (D                      | ) @ Open                  |              |                                       | -               |           | 11                      |                |            |                          |                |                 |            |
| Limit - Day                         |         | Regul    | ar undefined | d .                             | •         |            |            | Bursa M                      | falaysia                  |              |                                       |                 |           | 11                      |                |            |                          |                |                 |            |
| Reset                               |         |          |              | By                              | y @ 369.2 |            |            | Singapo                      | Open re Stock Exchan      | 94           |                                       | 8:30 AM         | \$:05 PM  | ľ                       |                |            |                          |                |                 |            |
|                                     |         |          |              |                                 |           |            | -          |                              |                           |              |                                       |                 |           |                         |                |            |                          |                |                 |            |

#### Step 2

Click or tap on **Help** to find more guides for using Baiduri Invest. You can browse guides in the Contents section or use the Search function to find specific information.

| \$ S        | ettings     |                    |
|-------------|-------------|--------------------|
| ΆL          | anguage     | •                  |
| ∦ T         | heme        | •                  |
| <u></u> ()) | lelp        |                    |
| ØS          | end Inquiry | ,                  |
| ψL          | ogout       |                    |
| -           |             | And the set of the |

Alternatively, you may contact Baiduri Capital for more information.

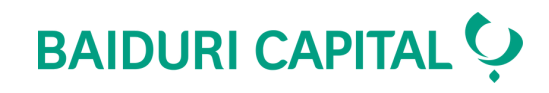

# Do you need further guidance?

Let us help you.

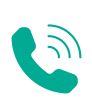

+673 226 8588 (during business hours only)

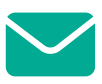

T

baiduricapitalservices@baiduri.com

Monday - Friday, 9:00am - 5:00pm